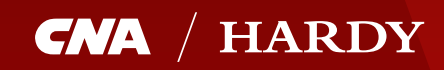

# CNA Online User Guide

### Index

| NAVIGATING CNA-ONLINE                           | 3     |
|-------------------------------------------------|-------|
| ADDING OR REMOVING A USER (SUPERUSERS ONLY)     | 4     |
| CASES – Search for and view policies and quotes | 5     |
| Using the STATUS filter                         | 5     |
| NEW QUOTES                                      | 6-8   |
| BIND COVER                                      | 9     |
| RENEWALS                                        | 11    |
| MID TERM ADJUSTMENTS (MTA)                      | 12    |
| VIEWING DETAILS OF A CASE                       | 13-15 |
| FAQ's                                           | 16    |

## **General Information**

### To Register

If you are not yet registered on CNA-Online, contact xol@cnahardy.com

**1.** Accessing CNA-Online Visit www.cnahardy.com/cna-online or **click here** 

#### **2.** Web Browser For the best experience, we recommend using Chrome or Microsoft Edge as your web browser when using CNA-Online.

## **Getting Started**

If you are a UK broker with a CNA Hardy agency, you can have access to CNA-Online. Login details can be requested by e-mailing onlinetrading@cnahardy.com.

Each broker registered on CNA-Online will have a nominated SuperUser. The SuperUser can add & remove users for their company.

Once registered, each user will receive an email with their user name (usually their e-mail address), temporary password and a link to validate the set-up.

To login, click on **EXISTING USERS LOGIN**. Input your Username and Password and click **SIGN IN**.

If you forget your password, click on **I FORGOT MY USERNAME OR PASSWORD** from the login page and you will be sent details by e-mail.

### **BIBA Brokers**

If you do not have a CNA Hardy agency, but you are a member of BIBA, then you can still access CNA-Online for Excess Liability.

In order to register, visit www.cnahardy.com/cna-online-register\*\*\*

### NAVIGATING CNA-ONLINE

| 5                        |                     |                  |                                               |               |                                                                                         |
|--------------------------|---------------------|------------------|-----------------------------------------------|---------------|-----------------------------------------------------------------------------------------|
| Clients Search New Quote |                     |                  |                                               |               |                                                                                         |
|                          |                     |                  | My Account                                    |               |                                                                                         |
| ch for cases             |                     |                  |                                               |               | Policy / Quote Ref                                                                      |
|                          | status Every Status | CUENT            | DATES<br>Not Imraed<br>by date <u>Cantos2</u> | Con other for | Recent Searches  • Every Status Filter by Case groups Start typing the name of Group(s) |
|                          |                     | No results found |                                               |               |                                                                                         |
|                          |                     |                  |                                               |               |                                                                                         |
|                          |                     |                  |                                               |               |                                                                                         |
|                          |                     |                  |                                               |               |                                                                                         |
|                          |                     |                  |                                               |               |                                                                                         |

#### 1. HOME

navigates you to the CNA-Online homepage

#### 2. MY PROFILE

allows you to view and amend your personal information, add contact information and change your password.

#### 3. SETTINGS

from here, SuperUsers can add and remove other users for their company.

#### 4. CASES

from here you can search for and view all existing policies and quotes.

#### 5. GET QUOTE or NEW QUOTE

starts a New Business quotation.

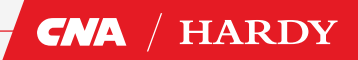

## ADDING OR REMOVING A USER (SUPERUSERS ONLY)

|                          |                         | 1                                               |
|--------------------------|-------------------------|-------------------------------------------------|
| / HARDY                  |                         | home get quote my profile settings 📝 locout joe |
| Clients Search New Quote |                         |                                                 |
| or cases                 | My Account              | 2                                               |
| lle                      |                         | Annape Users for My Company                     |
|                          |                         |                                                 |
| omoany Name              | Ine Binone Broker I M   |                                                 |
| ddress                   | Ane multitle moves into |                                                 |
|                          |                         |                                                 |
| wm/City                  |                         |                                                 |
| punty                    |                         |                                                 |
| ostcode                  |                         |                                                 |
|                          |                         |                                                 |
| el                       |                         |                                                 |
| ax                       |                         |                                                 |
| Veb                      |                         |                                                 |
| end Statements to        |                         |                                                 |
|                          |                         |                                                 |
| CA Number                | 999999                  |                                                 |
| obra Number              |                         |                                                 |
|                          |                         |                                                 |
| surer                    | lance                   |                                                 |
| olicy No                 | Ionore Ionore           |                                                 |
| xcess (£)                | 0.00                    |                                                 |
| tenewal                  | 01 ¥ Jan ¥ 2021 ¥       |                                                 |
| Limit (E)                | 1.00                    |                                                 |
|                          |                         |                                                 |
|                          |                         |                                                 |
|                          |                         | Save Changes                                    |
|                          |                         |                                                 |

### TO ADD A USER

- 1. Go to SETTINGS
- 2. Click MANAGE USERS FOR MY COMPANY
- 3. Click +ADD NEW
- **4.** Complete Personal Details of the user to be added
- 5. Login field input a Username (use their e-mail address)
- **6.** Password input a temporary password (the user will change their password when first logging in)
- 7. Access Group choose PowerUser
- 8. Click on SAVE CHANGES
- **9.** An e-mail will be automatically generated and sent to the user with details on how to access the system

#### TO REMOVE A USER

- 1. Go to SETTINGS
- 2. Click MANAGE USERS FOR MY COMPANY
- **3.** Find the user to be removed and click on the wastebasket icon

/ HARDY

4. Click OK

### **CASES** Search for and view policies and quotes

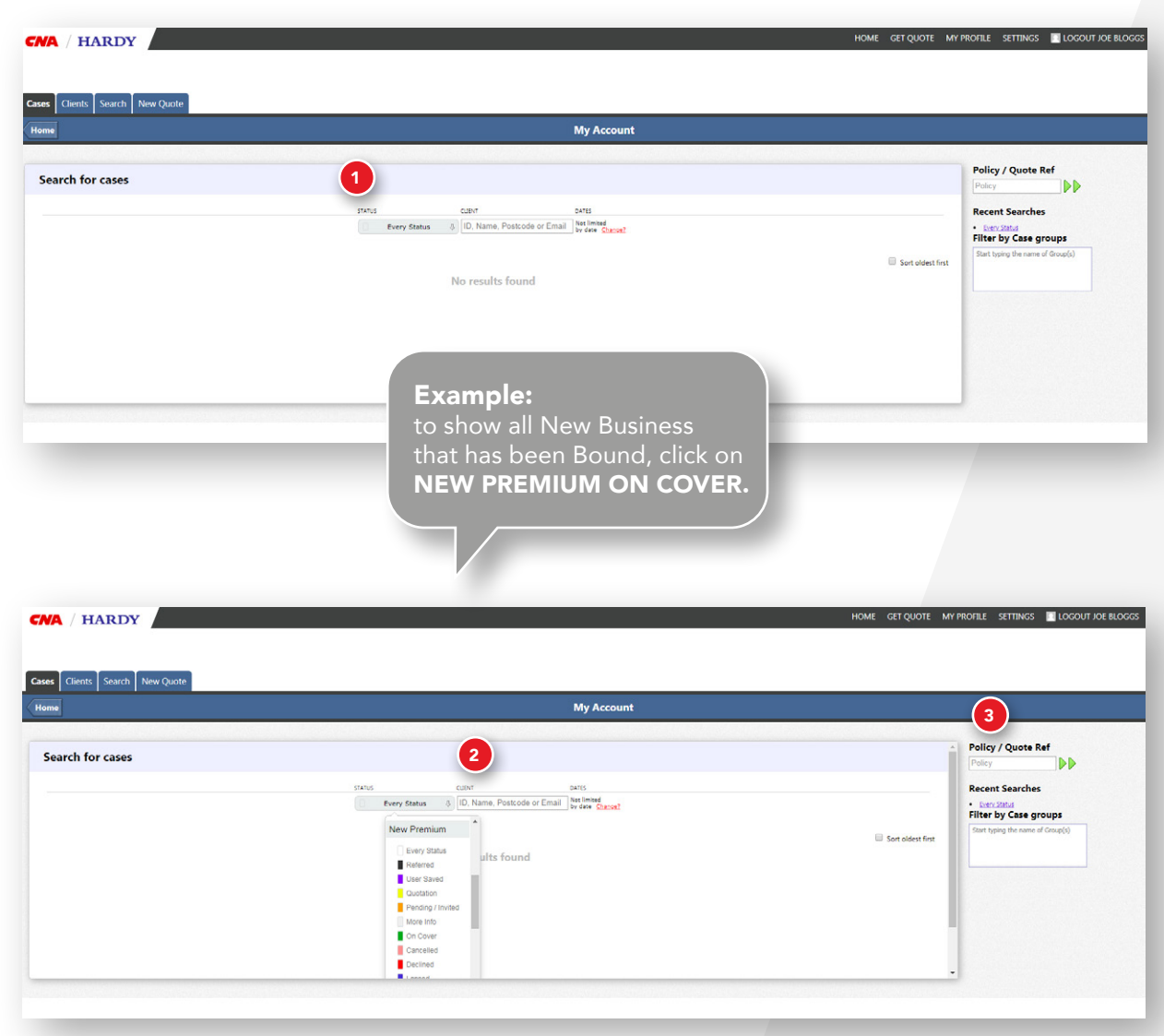

The **CASES** dashboard allows users to view all quotes and policies created by users in their company.

#### 1. Using the STATUS filter

Change the status to filter for those cases that you want to view. Your can filter by both:-

| Transaction Type                    | Transaction Status |
|-------------------------------------|--------------------|
| All Cases                           | Every Status       |
| New Premium (Quotes & New Business) | Referred           |
| Renewals                            | User Saved         |
| Adjustments                         | Quotation          |
|                                     | Pending/Invited    |
|                                     | More Info          |
|                                     | On Cover           |
|                                     | Cancelled          |
|                                     | Declined           |
|                                     | Lapsed             |
|                                     | NTU                |
|                                     | Draft              |

#### 2. Searching by Insured's Details

Type the first word of the Insured's name, or their postcode, in the **CLIENT** field.

#### 3. Searching for Quotes and Policies by Quote/Policy Number

If you know the Quote/Policy number, then input the 7-digit number in the **POLICY/QUOTE REF** field and click the green arrows.

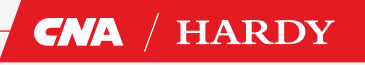

### NEW QUOTES

|                                                                                         | My Account                                                                                             |                                   |                                                                                                    |
|-----------------------------------------------------------------------------------------|----------------------------------------------------------------------------------------------------|-----------------------------------|----------------------------------------------------------------------------------------------------|
| h for cases                                                                             | Entid Cant Defis<br>Every Status () (D. Name, Postcode or Email ) by sime (Lactor)<br>No results found | Son oleet fint                    | Policy / Quote Ref<br>Policy<br>Recent Searches<br>• <u>New Const</u><br>Filter by Case group<br>Start typing the name of Gro |
| CNA / HARDY                                                                             | MY PROFILE SETTINGS HELP & GUIDES                                                                      | S SEARCH Q LOGGED IN AS JOE BLOGG | s                                                                                                    |
| Agent details                                                                           | nt. <u>Sign out</u> ?                                                                                  | Excess of Loss                    |                                                                                                    |
| 2<br>Search for existing client (or<br>Id, Name, Postcode or Email                      | ptional)                                                                                               |                                   |                                                                                                    |
| If you are completing this form on behalf<br>Important: For new clients just click Next |                                                                                                    |                                   |                                                                                                    |

1. Click on GET QUOTE or NEW QUOTE

- If you want to use an existing client that has already been set up on CNA-Online then type the first word of the Insured's name in the Search for EXISTING CLIENT field. Select the appropriate client from the list presented.
- **3.** If you are quoting for a new client for the first time, then click **NEXT**

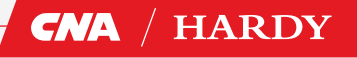

### **NEW QUOTES - CONTINUED**

7

**Specialist Insurance Solutions** 

| o o o o                                                                                                    |                                                                                                    |
|----------------------------------------------------------------------------------------------------|----------------------------------------------------------------------------------------------------|
| Name of Insured     Main Business Address     Postcode     Of Address     Of Address     Please select the Insured's trade:     Start Date     2005/2020        Start Date     Tess select the Insured's trade:     Tess select the Insured's trade: <td< th=""><th><ul> <li>Need Heip?         <ul> <li>Discuss your course with one of our speciality inderwrites, piece call us on:                 <ul> <li>OliG1 242 2413</li> <li>OliG1 242 2413</li> <li>Olig0 2411</li> <li>Olig0 2411</li></ul></li></ul></li></ul></th></td<> | <ul> <li>Need Heip?         <ul> <li>Discuss your course with one of our speciality inderwrites, piece call us on:                 <ul> <li>OliG1 242 2413</li> <li>OliG1 242 2413</li> <li>Olig0 2411</li> <li>Olig0 2411</li></ul></li></ul></li></ul> |
| <b>Top Tip:</b><br>If you want to "force" a referral<br>to underwriters, then write a<br>message in the "Additional<br>Information" field on the<br>Material Disclosure page.                                                                                                    | Additional information: This field can be used to diaclose any additional information that is material to the risk. By completing this field, a referral will generated to underwarkers                                                                                                    |

- **4.** You will now be taken through a series of questions to collect information on the policyholder and their risk information
- 5. When you have completed each page, click **NEXT**
- 6. If there are any fields that have not been completed, you will see this icon . Hover the mouse over this icon to see which fields need to be completed.
- The progress bar turns blue as each stage is completed. You can navigate directly to previous stages by clicking on the progress bar.
- **8.** On the final Material Disclosure page, the user has the option to provide additional information to underwriters. By completing this field, the quotation will be referred to an underwriter before premiums are given.
- 9. Click FINISH

### Top Tip:

ave made

Health &

Use the information icons – **(i)** hover your mouse over the icon to view helpful additional information

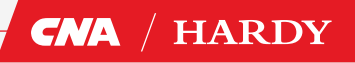

### **NEW QUOTES - CONTINUED**

|                                                        |                                                                  | MT PROFILE                                 | SETTINGS     | HELP & GUIDES     | SEARCH Q      | LOGGED IN AS JOE BL |
|--------------------------------------------------------|------------------------------------------------------------------|--------------------------------------------|--------------|-------------------|---------------|---------------------|
| uote submitted)                                        | ł                                                                |                                            |              |                   |               | Excess of Lo        |
| our quote has been prep<br>our client and bind at a la | ared. Please check the detail<br>ater date, then click on Save 1 | s and click on Bind (<br>for Later button. | Cover to pro | ceed. If you need | to discuss th | ne quote with       |
| you have any questions                                 | please get in touch with our                                     | expert team.                               |              |                   |               |                     |
| Quote Details:                                         |                                                                  |                                            |              |                   |               |                     |
| Total: £1.760.00                                       |                                                                  |                                            |              |                   |               |                     |
| Refer to the attached qu<br>terms and conditions.      | lote document and statemen                                       | t of fact for                              |              |                   |               |                     |
| Quote/Policy Reference:                                | ETXS/6081825                                                     |                                            |              |                   |               |                     |
| PL Cover:                                              | £10,000,000 in excess of £11,0                                   | 00,000                                     |              |                   |               |                     |
| PL Premium:<br>Total Premium inc. IPT:                 | £1,760.00<br>£1,971.20                                           |                                            |              |                   |               |                     |
| our documentation: (PE                                 | DFs)                                                             |                                            |              |                   |               |                     |
| Policy Wording                                         | g Biba                                                           |                                            | Q            | uote Schedule     | e             |                     |
| SOF                                                    | Ь                                                                |                                            |              |                   |               | C                   |
| BACK SA                                                | VE FOR LATER                                                     |                                            |              |                   |               | BIND COVER          |
|                                                        |                                                                  |                                            |              |                   |               |                     |

- 10. You will now be presented with your Quotation (or a Referral message). You have the following options:
  - **a. BACK** to go back to the quote information and amend the details
  - **b. SAVE FOR LATER** this will save the quote in your Cases. You can retrieve the quote at a later date to re-quote or bind cover.
  - **c. BIND COVER** will take you through to the final stage of binding cover.

### **BIND COVER**

| Clients                                            | My Account                                                                                   |                                                                                                    |                                                                                         |
|----------------------------------------------------|----------------------------------------------------------------------------------------------|----------------------------------------------------------------------------------------------------|-----------------------------------------------------------------------------------------|
| earch for cases                                    |                                                                                              |                                                                                                    | Policy / Quote Ref                                                                      |
|                                                    | Status CUINT Datts<br>Every Status 8 [ID, Name, Postcode or Email Stylened<br>by date Charge | Sort oldest finst                                                                                      | Recent Searches  • Every Status Filter by Case groups Start typing the name of Group(s) |
| 6077903 (Excess of Loss)<br>Client: dave (DAV1)    |                                                                                              | R First Premium, Quotation<br>Interplane: 29 May 2020<br>Explores: 28 May 2020<br>Created: 29 May 2020 |                                                                                         |
| G077890 (Excess of Loss)<br>Client: dan Itd (DAN3) |                                                                                              | R First Premium, Quotation<br>Inception: 29 May 2020<br>Expires: 28 May 2021                           |                                                                                         |

#### Top Tip:

If you need to amend any of the quote details or change the inception date, then click **RE-QUOTE** and complete the amendments before clicking on **START COVER**.

#### Top Tip:

If you do not know the primary policy number at this stage, then state "To Be Confirmed" and then update via an MTA at a later date.

- 1. You can bind cover either:
  - a. When you have completed a new quote, click on **BIND COVER** (Skip to 6 below)
  - b. From your CASES dashboard
- 2. Go to **CASES** and search for your client using the **CLIENT** search box or by inputting the 7-digit Quote Reference.
- **3.** Locate your quote and click **VIEW** (not required if you had input the 7-digit Quote Reference)
- 4. Click on START COVER
- **5.** You will be taken to the quote summary page. Click on **BIND COVER**
- **6.** Complete details of the primary policy, adding additional underlying layers if required.
- 7. Click NEXT
- **8.** You have now bound the policy. Documentation can be downloaded from this page and will also be emailed to you.

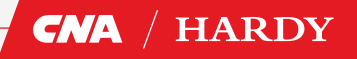

### **RE-QUOTE**

| ist Clients                                                                                                    | My Account                                                                                                    |                                                                                                    |                                                                                                    |
|----------------------------------------------------------------------------------------------------|----------------------------------------------------------------------------------------------------|----------------------------------------------------------------------------------------------------|----------------------------------------------------------------------------------------------------|
| Search for cases                                                                                                    | ь                                                                                                    | a                                                                                                    | Policy / Quote Ref                                                                                                    |
|                                                                                                    | STATUS CLIDH DATES<br>Every Status (ID, Name, Postcode or Email by des Charse?)                                                                                                    | Sert aldest first                                                                                       | Recent Searches  • Every Status Type First Premium • Client 6077080 Every Status Type First Premium • Every Status Filter by Case groups |
| 6077903 (Excess of Loss)     Client dave (DAV1)                                                                                           |                                                                                                    | R first Premium, Occision<br>processor 20 May 2022<br>Created: 29 May 2020<br>R first Premium, Question | Start typing the name of Group(s)                                                                                                    |
|                                                                                                    |                                                                                                    |                                                                                                    |                                                                                                    |
|                                                                                                    |                                                                                                    |                                                                                                    | ļ                                                                                                    |
| <ul> <li>Intern<sup>2</sup> converge and werdy setter in the means of yielding discurrent graps apply (init 1017) (init in Tell</li></ul> | MCRAmmala P = @ C = Vering Decements for 80° x = 0 0 0 0<br>HOME GET QUOTE MY PROTE SETTINGS = LOCOUT FOR ELOCOS<br>Viewing Documents for 6078172                                                                                                    |                                                                                                    |                                                                                                    |
|                                                                                                    | NEXAture-stat D + ■ C ■ Veryag Documents for 50 ×<br>HOME GET QuOTE MY POORE SITTENCE ■ ELOCOLY FOR ELOCOLY<br>Verwing Documents for 6078172<br>History file 29 May 2020 V<br>Statis Document<br>File the main (L1271.20)<br>File the main (L1271.20) |                                                                                                    |                                                                                                    |
|                                                                                                    | Viewing Documents for 6078172  Viewing Documents for 6078172  Cierr Data Cierr Cast                                                                                                    |                                                                                                    |                                                                                                    |

#### **Re-Quotes**

Once you have completed a quote, you can use the **RE-QUOTE** function to quote different options or amend quote details. Both your original quote and the new quote will be saved in your **CASES** dashboard. You can **RE-QUOTE** as many times as you like.

- 1. Find and open your quote by either:
  - a. Inputting the 7-digit Quote number in the **POLICY/QUOTE REF** field, or
  - **b.** Using the **CLIENT** search function, find your case and click VIEW

#### 2. Click on **RE-QUOTE**.

**3.** Update the quote information as required and click **NEXT** from the Material Disclosure section.

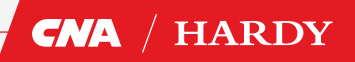

HARDY

## RENEWALS

| Policy / Quote Ref Pulary Pulary Pul                                                                                                    |
|----------------------------------------------------------------------------------------------------|
| Policy / Quote Ref     Policy / Quote Ref     Policy / Quote Re                                                                                                    |
| Sort index for<br>Sort index for<br>Sort index for<br>Sort index for<br>Sort index for<br>Sort index for<br>Sort Pheniam Quedian<br>Sort Pheniam Quedian<br>Sort index for<br>Sort index for<br>S                                                                                                    |
| Soriader for<br>Soriader for<br>Soriade                                                                                                    |
| Son alder fire  Son alder fire  Son alder fir                                                                                                    |
| Sort adder first     Sort adder first     Sort Adder first     Sort Adder first     Sort                                                                                                    |
| Ans Freedman Opcodule     Service 3 May 2020     General 23 May 2020     General 24 May 2020     General 24 May 2020     General 24 May 2020                                                                                                    |
| Exercise 23 May 2020<br>Central 23 May 2020<br>Central 24 May 2020<br>Central 24 May 2020<br>Central                                                                                                    |
| I not Frencha Quotation<br>argence 31 May 1202<br>Control 20 May 1202<br>Ta                                                                                                    |
| Creater 29 May 2020                                                                                                    |
| <b>1a</b>                                                                                                    |
|                                                                                                    |
|                                                                                                    |
| Home Get quote my profile settings 🖬 locout olivia C                                                                                                    |
| Home Get quote my profile settings 📕 logout olima o                                                                                                    |
| Home Get quote My profile settings 📕 Logout oliva o                                                                                                    |
|                                                                                                    |
| HOME GET QUOTE MY PROFILE SETTINGS IN LOGOUT OLIVIA O<br>History 1st 27 Jul 2019<br>Status Cn.Cowr                                                                                                    |
| HOME GET QUOTE MY PROFILE SETTINGS IN LOGOUT OLIVA O<br>History 1st: 27 Jul 2019<br>Status On Cover<br>First Premium £952.0                                                                                                    |
| HOME GET QUOTE MY PROFILE SETTINGS LOGOUT OLIVA O<br>History 1st 27 Jul 2019<br>Status Concover<br>First Premium E952.0<br>2                                                                                                    |
| HOME GET QUOTE MY PROFILE SETTINGS LOGOUT OLIVA O<br>History 18: 27 Jul 2019<br>Status On Cove<br>First Premium E952.0<br>2<br>Renew Policy<br>Renew Policy<br>Renew a balable from<br>71 4-9: 200 9                                                                                                    |
| HOME GET QUOTE MY PROFILE SETTINGS ILLOGOUT OLIVA O<br>History Tit: 27 Jul 2019<br>Status On Cover<br>First Premium (1952)<br>2<br>History Tit: 27 Jul 2019<br>Status On Cover<br>Tit: 27 Premium (1952)<br>2<br>History Tit: 27 Jul 2019<br>Status On Cover<br>First Premium (1952)<br>2<br>History Tit: 27 Jul 2019<br>Status On Cover<br>First Premium (1952)<br>2<br>History Tit: 27 Jul 2019<br>Status On Cover<br>First Premium (1952)<br>2<br>History Tit: 27 Jul 2019<br>Status On Cover<br>First Premium (1952)<br>2<br>History Tit: 27 Jul 2019<br>Status On Cover<br>First Premium (1952)<br>Status On Cover<br>First Premium (1952)<br>2<br>History Tit: 27 Jul 2019<br>Status On Cover<br>First Premium (1952)<br>Status On Cover<br>First Premium (1952)<br>St                                                                                                    |
| HOME GET QUOTE MY PROFILE SETTINGS LOGOUT OLIVA O<br>History TEE 27 Jul 2019<br>Status Caccow<br>First Premium E952.0<br>Campanet pandot pandot<br>First Premium 2952.0<br>Campanet pandot pandot pandot<br>First Premium 2952.0<br>Campanet pandot pandot pan                                                                                                    |
| HOME GET QUOTE MY PROFILE SETTINGS LOGOUT OLIVA O<br>History 1st 27 Jul 2019<br>Status Gal Cover<br>First Premium 1952.0<br>2<br>3<br>3<br>3<br>3<br>3<br>3<br>3<br>3<br>3<br>3<br>3<br>3<br>3<br>3<br>3<br>3<br>3<br>3                                                                                                    |
| HOME GET QUOTE MY PROFILE SETTINGS LOGOUT OLIVA O<br>History 1st 27 Jul 2019<br>Status On Cove<br>Pirst Prenium 4520<br>Client Jock<br>Status Cove<br>Pirst Prenium 4520<br>Client Jock<br>Status Fore<br>Client Jock<br>Status Fore<br>Status Status<br>Client Jock<br>Status Status<br>Status On Cove<br>Pirst Prenium 4520<br>Status Postor<br>Status Status<br>Status Status<br>Status<br>Status Status<br>Status<br>Status                                                                                                    |
| HOME GET QUOTE MY PROFILE SETTINGS ■ LOGOUT OLIVA O'<br>History 1st: 27 Jul 2019<br>Status ● a Cove<br>First Premium (952)<br>Cove<br>First Premium (952)<br>Cove<br>First Premium (952)<br>Cove<br>Cove<br>C |
| HIGME GET QUOTE MY PROFILE SETTINGS LOGOUT OLIVA O'<br>History Int: 27 Jul 2019<br>Status On Cove<br>First Premium 1952.01<br>Preme available from<br>7 Jac-2009 2159.<br>Controls<br>2 Jinchen Social<br>2 Jinchen Social<br>3 Jinchen Social<br>3 Jinchen Social<br>3 Jinc                                                                                                    |
|                                                                                                    |

Renewal terms can be obtained up to 60 days prior to renewal date from the system.

- Find your renewal in the CASES tab by either 1a searching for the Insured's name and clicking view or 1b, using the 7-digital reference number in the Policy / Quote Ref field, or following the link in the e-mail.
- 2. Click the **RENEW POLICY** button. A renewal record will now be created in Quotation status.
- **3.** Review and update the risk information with your updated details.
- **4.** After completing all stages, a renewal quotation will be created.
- 5. You can either **SAVE FOR LATER**, or **BIND COVER** (see Bind Cover section).

#### **Renewal Re-Quote**

Once you have completed a Renewal quote, you can use the **RE-QUOTE** function to update your renewal details. Only the latest Renewal quote will appear in your **CASES** dashboard and the same policy number will be retained. You can **RE-QUOTE** a Renewal as many times as you like.

- 1. Find and open your Renewal quote by either:
  - a. Inputting the 7-digit Quote number in the **POLICY/QUOTE REF** field, or
  - **b.** Using the **CLIENT** search function, find your case and click **VIEW**
- 2. Click on **RE-QUOTE**
- **3.** Update the quote information as required and click **NEXT** from the Material Disclosure section.

## MID TERM ADJUSTMENTS (MTA)

| ses Clients Search New Quote                      |                                                                                                    |                                                                                                    |                                                                                                    |
|---------------------------------------------------|----------------------------------------------------------------------------------------------------|----------------------------------------------------------------------------------------------------|----------------------------------------------------------------------------------------------------|
| t Clients search results                          | My Account                                                                                                    |                                                                                                    |                                                                                                    |
| earch for cases                                   |                                                                                                    |                                                                                                    | Policy / Quote Ref Policy                                                                                                    |
| 6077903 (Excess of Loss)     Ceent care (DAY2)    | Very State     Very State     V | First Pression Quartation<br>Interplane 21 May 2020<br>Exercise 21 May 2020<br>Control May 2020<br>Control May 2020 | Clear 473362 Every State     Clear 4733622 Every State     Detri Cathol     Detri Cathol     Detri Cathol     Detri Cathol     Detri Cathol     Detri Cathol     Detri     Premium     Filter by Case groups     Start typing the name of Croup(s) |
| 6077890 (breass of Loss)<br>Client can its (DAVa) | Constant     Printed     More Info     On Cover     Concelled     Decimed                                                                                                    | Ref Prestand, Qualitation<br>Insertion Biology 2012<br>Express 20 May 2012<br>Created 17 May 2010<br>1              |                                                                                                    |

#### Top Tip:

If you need to backdate an MTA, then complete the amendments required and on the Material Disclosure page, use the Additional Information field to request the effective date change and force a referral to an underwriter.

#### Top Tip:

If you only need to update the primary policy number, then create an MTA using steps 1-5. Click on **BIND COVER**. This will take you to the page to update primary policy information.

You can amend the Insured's details and risk information on live policies at any time throughout the policy period.

- Find your existing policy in the CASES tab either by searching by Insured's name and clicking VIEW or using the 7-digit reference number in the Policy / Quote Ref field.
- 2. Click the **+ADJUST POLICY** button. An MTA record will now be created in Quotation status.
- **3.** Review and update the risk information with your adjustments.
- **4.** After completing all stages, an MTA quotation will be created.
- 5. You can either SAVE FOR LATER, or BIND COVER (see Bind Cover section).

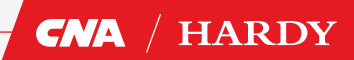

## VIEWING DETAILS OF A CASE

|                                                                                              |   | _(1)                                                                    |
|----------------------------------------------------------------------------------------------|---|-------------------------------------------------------------------------|
| Viewing Case 6078172 (Excess of Loss)<br>Created at coverage constantly.com. today at 13:44. | 2 | History 1st: 29 May 2020<br>Status Quotation<br>First Premium £1,971.20 |
| Quellors Documents Cale Notes Claims                                                         |   | Start Cover<br>Re-Quote                                                 |
| Created on 29 May 2020 © 13:44 Created on 29 May 2020 © 13:44 Created on 29 May 2020 © 13:44 | 2 | dan Itd<br>19 Green Avenue<br>London<br>W13 9RW                         |

#### To view a case, you can either:-

- 1. Input the 7-digit reference number in the **POLICY/QUOTE REF** field, or
- 2. Using the **CLIENT** search function, type the first word of the Insured's name, find your case and click **VIEW**

#### In this area, you can:-

- 1. See the **HISTORY** of the case
- 2. See the **STATUS** of the case
- 3. Request to START COVER
- 4. Initiate a **RE-QUOTE**
- 5. Start an MTA
- **6.** View the risk information **QUESTIONS** and answers
- 7. View and download all **DOCUMENTS** issued on the case
- 8. Add and review CASE NOTES

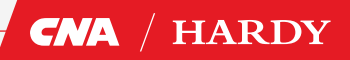

## VIEWING DETAILS OF A CASE CONTINUED

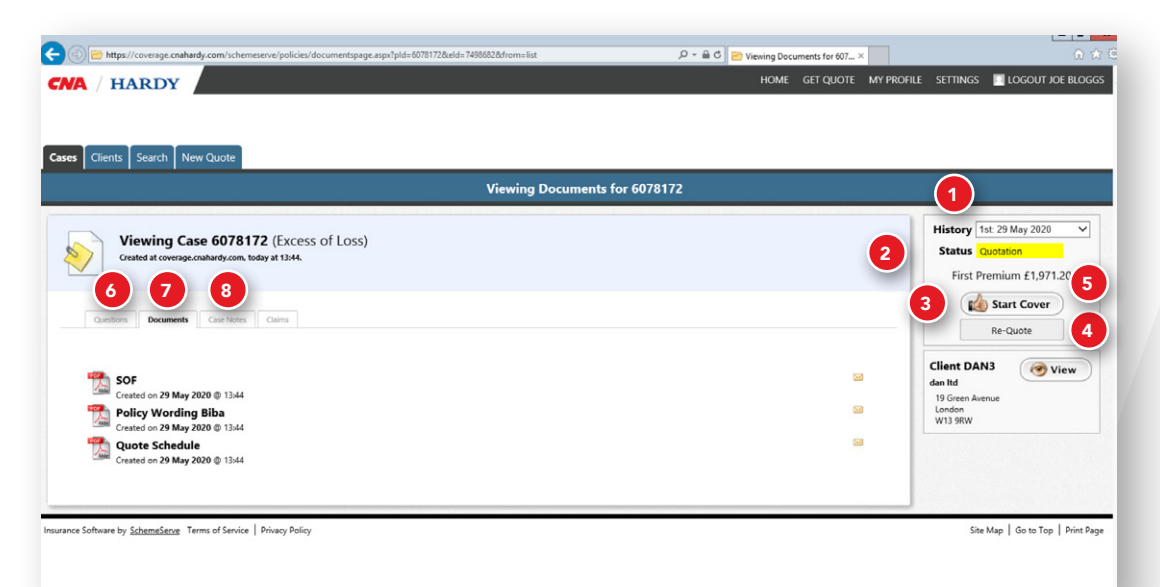

#### 1. HISTORY

The HISTORY field shows you which term you are viewing. The view will automatically default to the latest term. If the policy has been live for more than one year, then you can change the HISTORY date to view previous terms. You will then be able to view the QUESTIONS, **DOCUMENTS** and **CASE NOTES** from that previous term.

#### 2. STATUS

The **STATUS** field shows you the current status of the case. For example, Quotation, On Cover, etc.

#### 3. START COVER

For quotes, you can bind cover by clicking on the **START COVER** button.

#### 4. RE-QUOTE

If you want to amend a quotation that you have previously done, then click the **RE-QUOTE** button. This will launch a new quotation but will retain the previous quote information. Update the fields as required to create a new quote. Both the new quote and the original quote will be available to view in the **CASES** dashboard.

#### 5. MTA

On live policies you can initiate a Mid Term Adjustment (MTA) by clicking on the **+ADJUST POLICY** button (this button is not shown in the screenshot opposite).

#### 6. QUESTIONS

On the **QUESTIONS** tab you will be able to view the questions and answers that have been completed on the case.

#### 7. DOCUMENTS

On the **DOCUMENTS** tab you can view documents that have been issued on the case.

#### 8. CASE NOTES

On the **CASE NOTES** tab you can view notes that have been added to the case. You can also add and delete notes.

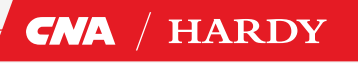

## VIEWING DETAILS OF A CASE CONTINUED

| A / HARDY                                                                                      | Home get quote my prof | ile settings 🔲 logout joe bi                                            |
|------------------------------------------------------------------------------------------------|------------------------|-------------------------------------------------------------------------|
|                                                                                                |                        |                                                                         |
| Clients Search New Quote                                                                       |                        |                                                                         |
| Viewing Documents                                                                              | s for 6078172          |                                                                         |
| Viewing Case 6078172 (Excess of Loss)<br>Gested at coverage-combinely.com, today at 13:44      |                        | History 1st: 29 May 2020<br>Status Quotation<br>First Premium £1,971.20 |
| Questions Documents Cale Note: Calms                                                           |                        | Re-Quote                                                                |
| Soft<br>Created on 29 May 2020 © 13:44<br>Created on 29 May 2020 © 13:44                       | 9<br>9                 | dan Itd                                                                 |
| Created on 29 May 2020 © 13:44  Created on 29 May 2020 © 13:44  Created on 29 May 2020 © 13:44 |                        |                                                                         |
|                                                                                                |                        |                                                                         |

#### **VIEWING DOCUMENTS**

Documents will be automatically e-mailed to you on completion of a quote, new business, renewal or MTA.

You can also access documents from CNA-Online.

- 1. Find your existing quote/policy in the CASES tab either by searching by Insured's name and clicking VIEW or using the 7-digit reference number in the Policy / Quote Ref field.
- **2.** Go to the **DOCUMENTS** tab. You will be shown a list of all documents associated with this case.
- **3.** You can open each document by clicking on it, or have it e-mailed to you by clicking on the icon.

#### ADDING NOTES TO YOUR CASE

If you require, you can add notes to your cases.

- 1. Find your existing quote/policy in the **CASES** tab either by searching by Insured's name and clicking **VIEW** or using the 7-digit reference number in the Policy / Quote Ref field.
- **2.** Go to the **NOTES** tab. You will be shown a list of all previous notes for the case.
- 3. To add a new note, click +ADD NOTE
- 4. Write your note
- 5. You can also upload documents by clicking on **UPLOAD A FILE** and then **CHOOSE FILE**
- 6. To delete a note, click on the 🗊 icon

## **GENERAL FAQ'S**

#### Q: How do I change commission on a case?

A: Commission changes require agreement by an underwriter. Use the Additional Information field on the Material Disclosure page to request a change in commission; this will generate a referral to an underwriter.

#### Q: What if I forget my password?

A: Go to the **EXISTING USERS LOGIN** page and click on **I FORGOT MY USERNAME OR PASSWORD** 

## Q: How do I quote different options for the same client?

A: Complete a quote for your first option and then use the **RE-QUOTE** function. This will create a new quote but will retain all of the original information. You can then change the information that you want to amend. Both your original quote and the new quote will be saved in your **CASES** dashboard.

#### Q: What happens if my quote has a referral?

A: Once you click on **FINISH** you will see a message that states your quote has been referred. You will also receive an e-mail with the case reference. An automated e-mail will be sent to an underwriter who will respond to the referral within 24 hours. You will receive an e-mail from the underwriter with the appropriate documents and the case will be available for you to view in your **CASES** dashboard.

## Q: What do I do if I don't have the primary policy number when I bind cover?

A: If you do not know the primary policy number when you bind cover, then state "To Be Confirmed" in the primary policy number field and then update via an **MTA** at a later date.

#### Q: Can I backdate cover?

A: Requests to backdate cover require agreement by an underwriter. Use the Additional Information field on the Material Disclosure page to request a change in the start date; this will generate a referral to an underwriter.

## Q: I want to discuss the quote terms with an underwriter – how can I do that?

A: Contact **xol@cnahardy.com** or call **0161 242 4413** for Excess Liability or **rapidcargoonline@cnahardy.com** or call **0161 527 2828** for Rapid Cargo. Please have the case reference number to hand.

## Q: Why can't I see any cases displayed on the Cases tab?

A: Make sure you have the filters set correctly. To view all cases, change the **STATUS** filter to "All Cases, Every Status"

## Q: Can I make the premium payment through CNA-Online?

A: No, the premium will be booked to your account in the normal way and will appear on your CNA Hardy statement.

#### Q: How can I see whether a case is bound?

A: View the case from the **CASES** dashboard, either by inputting the 7-digit number in the **POLICY**/ **QUOTE REF** field or searching for your case in the **CLIENT** field and clicking on **VIEW**. The **STATUS** of the case will be shown on the right. If the case has been bound, the **STATUS** will show as **ON COVER**. If the case is a quote the **STATUS** will show as **QUOTATION**.

## Q: Why have I not received an email with my documents?

A: Check in your junk/spam folders. Otherwise contact **onlinetrading@cnahardy.com**.

#### Q: The look up search function doesn't work when using Cases to find the records of my insureds?

A: Make sure you type in the full main word of insured's name otherwise it won't find any records. If the first word doesn't show a result then keep typing the next full word in the name.

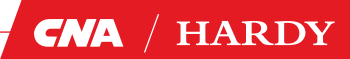

### EXCESS LIABILITY FAQ'S

#### Q: My client carries out more than one trade. How do I split the trades in the risk information?

A: In the "Please select the Insured's trade" field, only one trade can be selected. The user should select the trade description from the drop down list that most accurately represents the Insured's business activities. If you are in any doubt, then contact an underwriter for guidance by e-mailing **xol@cnahardy.com** or call **0161 242 4413.** 

#### Q: Why do I need to answer questions for both the Insured's Trade and their Business Description?

A: The "Please select the Insured's trade" question is used for risk selection and pricing and is a material fact. The "Business Description" field is the description that you want to appear in the policy schedule and should be the same as the business description used in the primary policy.

## Q: Can I quote for a layer that sits above another excess layer?

A: Yes, CNA-Online allows you to quote excess layers that sit above other underlying excess policies, provided none of other excess layers are held by CNA Hardy.

## Q: I don't know who the primary Insurer is going to be. Can I leave this field blank?

A: No, you cannot leave this field blank. Select the Insurer that is most likely to be the primary Insurer. Should this change, you will be able to amend these details prior to binding by using the **RE-QUOTE** function.

#### Q: Can I report a claim using CNA-Online?

A: No. To report a claim, please contact claimsukcasualty@cnahardy.com

## Q: My Quote Document shows primary policy information as "TBC". How do I update this?

A: You will be prompted to input the primary policy information after you click on "Bind Cover". Quote documents will always show "TBC", but once cover is bound, the correct information will be shown in the policy schedule.

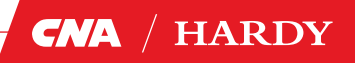

### **RAPID CARGO FAQ'S**

#### Q: Can I add stock to my cargo quote?

A: Yes, just simply choose 'Yes' when you are presented with the option to add stock.

## Q: I have specified locations but there is only an option to add 'unspecified' storage.

A: That's ok. As long as the location limit and total aggregate limit are below the unspecified limit, then simply select the unspecified storage limit required. If the limit you require is higher than the unspecified limit, then please refer to an underwriter.

## Q: I cannot see the clients commodity in the drop down list.

A: Try to select a commodity that is as close as possible to the commodity of your client. There is a free type box that you can then use to be more specific. Please be aware of the excluded goods list. If items fall into the excluded category, then please speak to an underwriter.

## Q: My client has more than one type of commodity.

A: You can add a second commodity type by choosing 'yes' to the secondary commodity question. You then need to add an approximate percentage split of the secondary commodity. If there are three or more different commodities, then just choose the highest two and use the free type box to advise all commodities.

#### Q: Can I report a claim using CNA-Online?

A: No. To report a claim, please contact ClaimsUKMarine@cnahardy.com

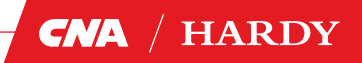